# LZW30-SN | On/Off Switch Red Series.

#### Thank You.

Thank you for taking the chance on us. We are truly humbled to be a part of your smart home journey and know that out of the many companies out there, you trusted us to make your life simpler and we don't take that for granted. Our mission is to provide the best products, with the best customer support, at the best prices. Sure, every company says that... but we'd like to think we're different. Why? Well, because we have our own smart homes, with our own desires to make our life simpler through home automation. We wake up every day to lights turning on to different colors based on the weather, coffee automatically brewing before we leave for work, and the thermostat changing based on our schedules. We take our nerdiness seriously by engaging in online groups and design our products around community suggestions and needs. We don't pretend to be a multi-billion dollar corporation worried about shareholders and bottom line. We're ok with being the little guy. The underdog, looking out for the best interests of people like us... the everyday smart home enthusiast who is passionate about moving the industry forward and we wouldn't have it any other way. So again, from the bottom of our hearts, thank you for trusting us.

E Die Mark

| Table of Contents:                                                      | Page: |
|-------------------------------------------------------------------------|-------|
| About Z-Wave & Range Estimator Tool                                     | 2     |
| Z-Wave Distance Worksheet & Best Practices for Installation             | 3     |
| Wiring Disclaimers                                                      | 4     |
| Switch Installation: Single-Pole & 3-Way (Aux Switch) Installation      | 5     |
| Switch Installation: 3-Way Installation (Dumb Switch) Installation      | 6     |
| Getting to Know Your Switch (LZW30-SN) & General Inclusion Instructions | 7     |
| SmartThings Inclusion Process                                           | 8     |
| Switch Configuration: Overview & Logic                                  | 9     |
| Switch Parameters and Cheat Codes                                       | 10    |
| FCC, Warranty and Z-Wave Information                                    | 11    |
| Project Lights Out                                                      | 12    |

### **Z-Wave SmartStart**

This device supports Z-Wave's new SmartStart feature. Please do not throw out the card within the box that has your unique QR Code with your DSK (Device Specific Key). This QR Code can also be found on the front of the switch (metal plate) and box.

#### **HUB Installation Instructions.**

All HUB's are different, so why should your installation instructions be the same? Below you'll find a QR Code to specific instructions for your HUB (NOTE: If you don't see your HUB, please scan the, "Other" QR Code). As you can imagine, it's hard to keep written instructions up to date with all the HUB/App changes, so the most recent instructions will be on the site. However, if you're a manual guy/gal, we get it, please see Page 7 for more details! If ever you run into any issues, please reach out to us at: contact@inovelli.com.

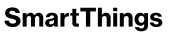

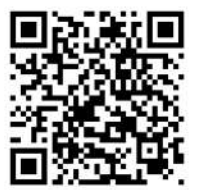

inovelli.com/lzw30-sn/setup/#smartthings

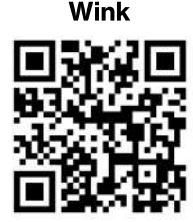

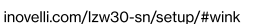

Hubitat

inovelli.com/lzw30-sn/setup/#hubitat

Other

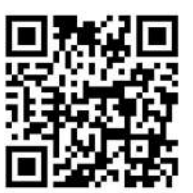

inovelli.com/lzw30-sn/setup/#other

www.inovelli.com/lzw30-sn/setup

#### contact@inovelli.com

#### About Z-Wave.

Z-Wave is an incredible technology. With it powering your home, you can choose from over 600 companies and 2100 products, all of which will work with each other. The more devices, the more stable the network. The purpose of this portion of the manual is to help you understand how Z-Wave works (in layman's terms) as well as help you organize an efficient Z-Wave network, setting you up for success in the long run. Afterall, we're assuming you'll want more than one smart home device!

## Z-Wave Network | Using Devices That Repeat Signals.

As referenced in the intro, Z-Wave can be used with a few devices or it can be used to build a large network. Below you'll see two examples. In the first example, a user has a HUB which is looking for Z-Wave devices within its radius. Z-Wave devices outside this radius will not be found and need to either be moved within the radius or use a repeating device to reach it. The second example shows how a repeater can be used to reach a device outside of the initial radius. Keep this in mind when building your own network and make sure to use the range estimator below.

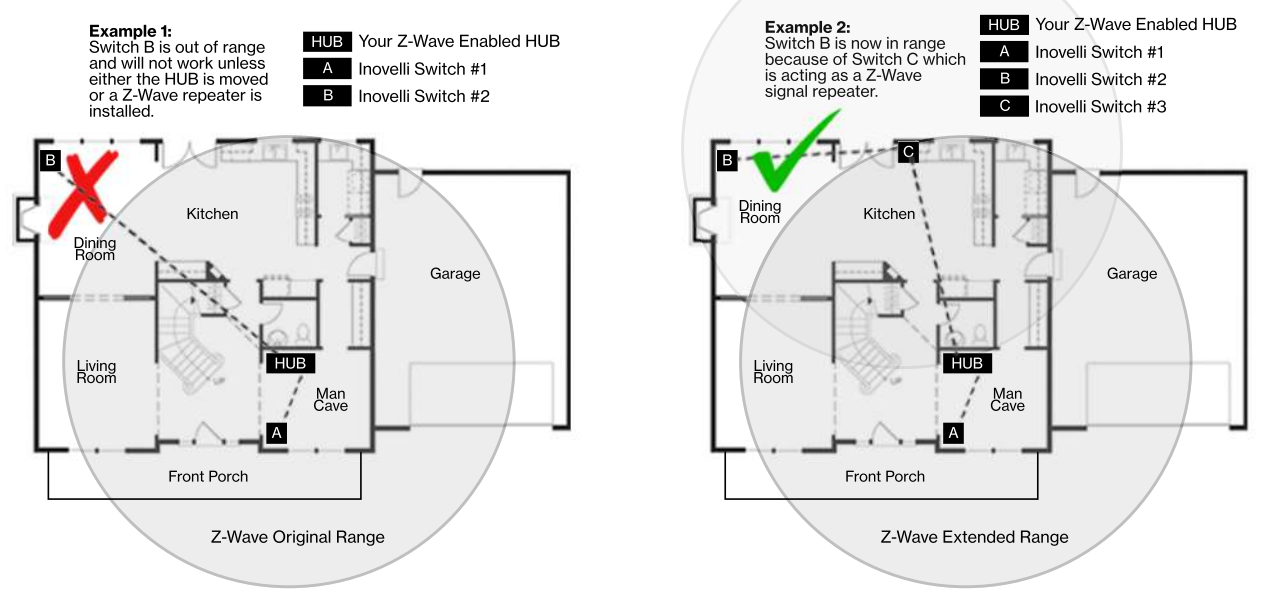

**NOTE:** Z-Wave range will never be a perfect circle due to walls, furniture, etc. The above is for reference only, please use the, <u>"Range Estimator" below and the Worksheet on Page 3</u> for a better idea of where to place your switch or whether or not your chosen location will be in range.

### **Z-Wave Range Estimator.**

Please use the below information to determine the depreciation of the Z-Wave signal. Z-Wave devices should have a distance of approximately 100m (328ft) without any obstacles in the way. Using the below information, if a signal has to travel through an inner wall, it will lose approximately 40% of its signal. Therefore, 100m multiplied by (100% - 40%) = 60m (197ft). Do this for every wall, window, etc and you will have your approximation. There's a worksheet on Page 3 that will help. As always, this is just an estimate. Depending on the manufacturer's quality for your other Z-Wave products, your signal may vary.

| Material                    | Thickness       | Signal Depreciation |
|-----------------------------|-----------------|---------------------|
| Aerated Concrete Stone      | < 30cm // 11.8" | 20 %                |
| Aluminum Coating            | < 1mm // 0.04"  | 100 %               |
| Ceiling                     | < 30cm // 11.8" | 70 %                |
| Furniture (non-wood)        | < 30cm // 11.8" | 40-60%              |
| Glass (w/out metal coating) | < 5cm // 2.0"   | 10 %                |
| Inner Wall                  | < 30cm // 11.8" | 40 %                |
| Iron Reinforced Concrete    | < 30cm // 11.8" | 30-90 %             |

| Material   | Thickness       | Signal Depreciation |
|------------|-----------------|---------------------|
| Metal Grid | < 1mm // 0.04"  | 90 %                |
| Outer Wall | < 30cm // 11.8" | 60 %                |
| Plaster    | < 10cm // 3.9"  | 10 %                |
| Pumice     | < 30cm // 11.8" | 10 %                |
| Red Brick  | < 30cm // 11.8" | 35 %                |
| Stone      | < 30cm // 11.8" | 30 %                |
| Wood       | < 30cm // 11.8" | 40-60 %             |

# www.inovelli.com/lzw30-sn/setup

# contact@inovelli.com

**Ending Distance** 

60m // 197ft

36m // 118ft

14m // 47ft

9m // 28ft

5m // 15ft

2m // 7ft

**Ending Distance** 

### **Z-Wave Range Worksheet.**

Feel free to use the below worksheet to give an estimate on where you can put your Z-Wave Switch relative to your HUB (or other Z-Wave repeater). Below is an example of how to use the sheet, using, "Example 1" from Page 2.

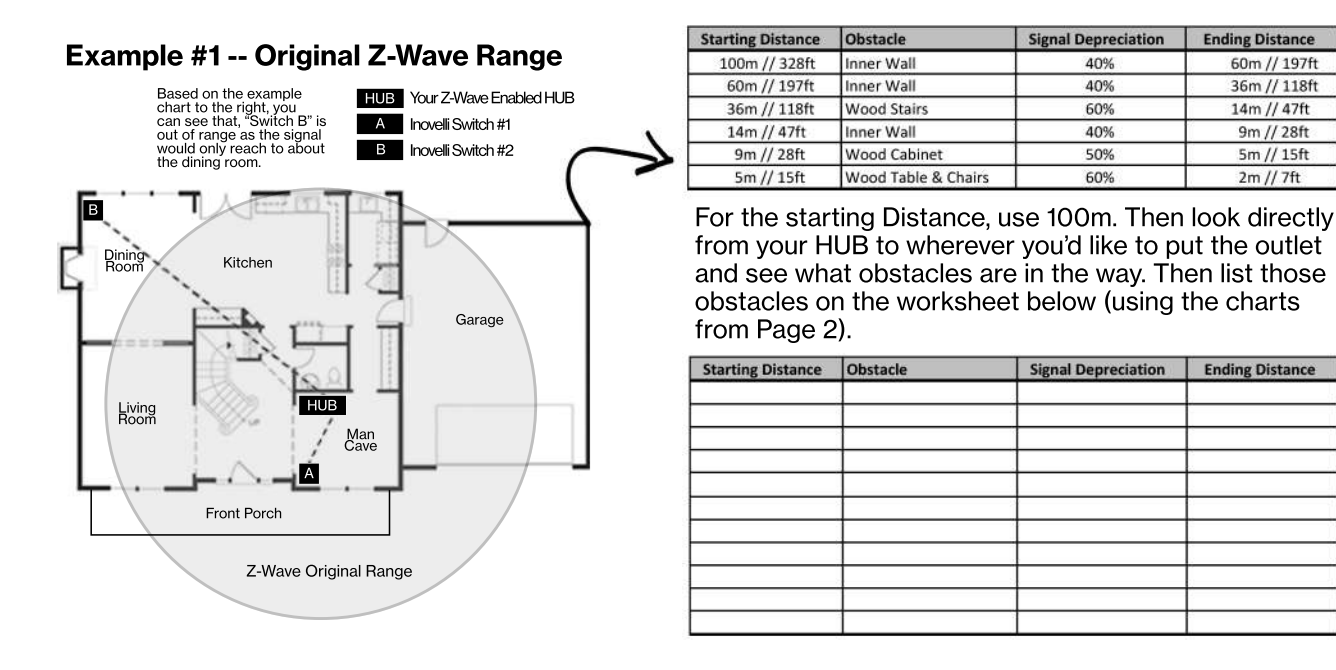

### Best Practices for Pairing your LZW30-SN - On/Off Switch

Now that you've read how to calculate the Z-Wave range and have determined the best location to put your switch, it's important to understand some best practices of how to pair this device. Below are a few things to keep in mind when you start your individualized pairing instructions (Pages 7-8).

#### Calculate the Maximum Distance From the Worksheet Above and Place Well Within That Distance

Please use the worksheet above to calculate your maximum distance. This will save us both the headache of offline devices. Remember to add all objects that could potentially be in the way and it's our recommendation to be conservative with the distance numbers.

#### Run a Z-Wave Refresh After Successfully Pairing/Including (Optional)

When you have successfully paired/included your device, it's important to run a "Z-Wave Refresh" on your network. In summary, your HUB/Gateway assigns a NodeID to every single Z-Wave device and catalogs those NodeID's into a table to access later when it's sending/receiving information from each. It catalogs where each NodelD is and what neighbors it has around it so that the trasmission signals are efficient. Running a, "Z-Wave Refresh" will tell the HUB to re-catalog the various devices (NodelD's) and update where each device is to, again, optimize the transmission path. The reason why this is optional is because your HUB/Gateway should automatically run a refresh when the device is added, but we're recommending it just in case it doesn't.

#### **Wiring Instructions - A Few Quick Reminders**

A quick note before we give out the wiring schematics. Please do not try installing this device if you are unsure of how electrical circuits operate within your home. As exciting as it is to have a smart switch installed, it can be dangerous and even life-threatening if you do not install this correctly. Please consult a qualified electrician if necessary as we are unable to give wiring advice outside of schematics.

| CAUTION - PLEASE READ!                                                                                                    | <b>A</b> CONTROLLING APPLIAN                                                                                                    | CES & MOTORS                                                                                                    |
|----------------------------------------------------------------------------------------------------|----------------------------------------------------------------------------------------------------|----------------------------------------------------------------------------------------------------|
| This device (LZW30-SN) is intended for installation in accordance with the National Electric Code and local                                                                                                    | These dimming switches are NOT r<br>appliances. Please only use these f                                                                                | neant to control<br>or controlling lights.                                                                                                    |
| Code and local regulations in Canada. If you are unsure or<br>uncomfortable about performing this installation consult a<br>qualified electrician.                                                                                                    | In addition, please DO NOT USE TO<br>will ruin your fan's motor. These swi<br>control a fan or any motor.                                              | D CONTROL FANS as it it it it it it it it it it is a set to be a set of the set of the s |
|                                                                                                    |                                                                                                    |                                                                                                    |
| ▲ OTHER WARNINGS ▲                                                                                                    | MEDICAL EQUI                                                                                                    | PMENT A                                                                                                    |
| Risk of Fire<br>Risk of Electrical Shock<br>Risk of Burns                                                                                                    | Please DO NOT use this switch to o<br>Support equipment. Z-Wave device<br>to control the On/Off status of Med<br>Support equipment.                    | control Medical or Life<br>s should never be used<br>lical and/or Life                                                                                                    |
|                                                                                                    |                                                                                                    |                                                                                                    |
| WARNING - SHOCK HAZARD                                                                                                    | MAX WATTAGE KEY                                                                                                    |                                                                                                    |
| <b>TURN OFF THE POWER</b> to the circuit for the switch and lighting fixture at the service panel (circuit breaker) prior to installation.                                                                                                    | This switch is designed for use<br>only with permanently installed<br>fixtures.                                                                        | ÷                                                                                                    |
| All wiring connections must be made with the <b>POWER OFF</b> to avoid personal injury and/or damage to the switch.                                                                                                    | If you are installing multiple smart switches in a gangbox, you will                                                                                   | 1 4                                                                                                    |
|                                                                                                    | (#'s 1-6 shown in Figure 1.1). Doing                                                                                                    |                                                                                                    |
| ▲ USING MULTIPLE SWITCHES ▲                                                                                                    | so will have no effect on the overall performance of the switch.                                                                                       | 2 5                                                                                                    |
| The metal plates surrounding the switch assembly are a<br>heat sink. The maximum load rating (600W) is applicable<br>when installed in a single gangbox with all six (6) tabs still in<br>tact (See numbers 1-6 on Figure 1.1). To install multiple<br>switches in a gangbox please remove the tabs on the<br>outside. This can be done by removing either the left and/or<br>right sides by using needle-nose pliers (clamp onto the tabs<br>and wiggle back and forth until the tabs break off). | Unlike the dimmer, the On/Off<br>does not use the heat sink tabs to<br>dissipate heat, so the removal of<br>them will have no impact on the<br>switch. | 2 5<br>3 6<br>Figure 1.1                                                                                                    |
| Please see, "Max Wattage Key" for max wattage based on removing the tabs.                                                                                                    |                                                                                                    |                                                                                                    |

**PLEASE NOTE:** As of 05/25/19, we are unable to provide electrical and/or wiring advice outside of our schematics. If you are unable to read a schematic or are not familiar with wiring, we suggest hiring an electrician. We apologize for any inconvenience.

### Wiring Instructions: Installation In a Single Pole or 3-Way (Aux) Setting (Quick Notes)

Please use this page for a single pole installation or if you'd like to use an auxiliary (add-on) switch. See below for some things to consider during your installation.

- > This On/Off switch requires a neutral (white wire) to work. If you have no-neutral, please purchase our dimmer switch.
- > An aux (add-on) switch is a device that is not smart, but allows your 3-Way (multi-switch) setup to "match" in that the switches
- will rest in a neutral state when pressed. The two brands we've tested are: HomeSeer and GE, which work fine.
- For additional wiring schematics and instructions, please see our website.

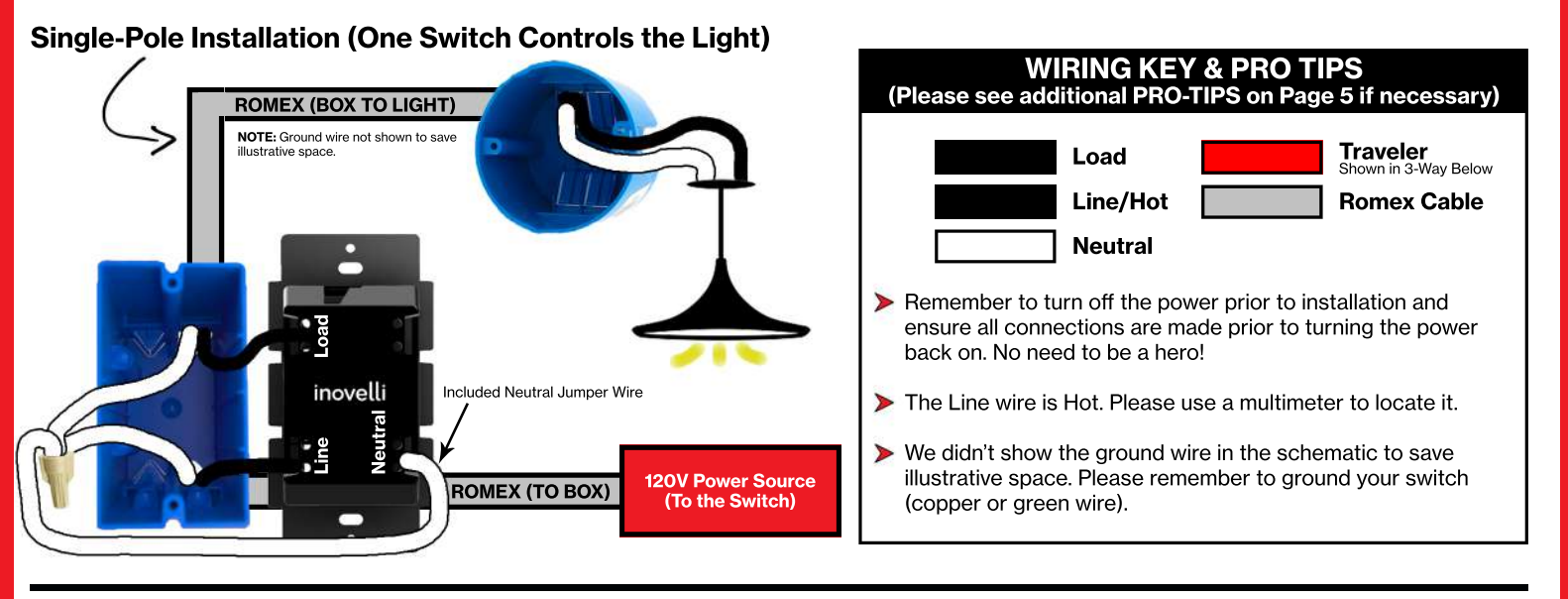

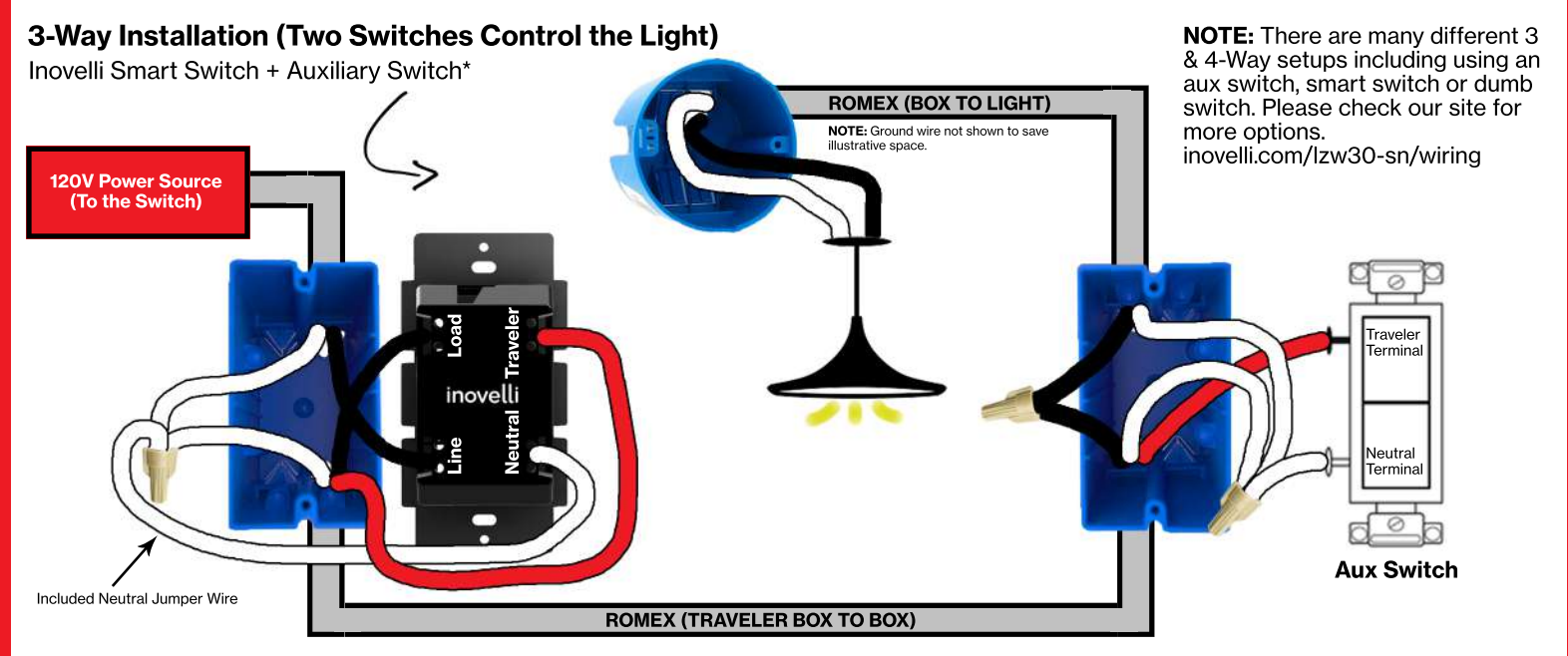

\*We've tested HomeSeer and GE's aux switches to work with ours.

# www.inovelli.com/lzw30-sn/setup

# LZW30-SN | On/Off Switch Red Series.

#### Wiring Instructions: Neutral Installation (Quick Notes)

Please use this page if you'd like to install your smart switch with an existing, "dumb" switch. See below for some things to consider during your installation.

- Please use the Wiring Key & Pro Tips from Page 5 if you have questions around the various wire colors.
- This On/Off switch requires a neutral (white wire) to work. If you have no-neutral, please purchase our dimmer switch.
- For additional wiring schematics and instructions, please see our website.

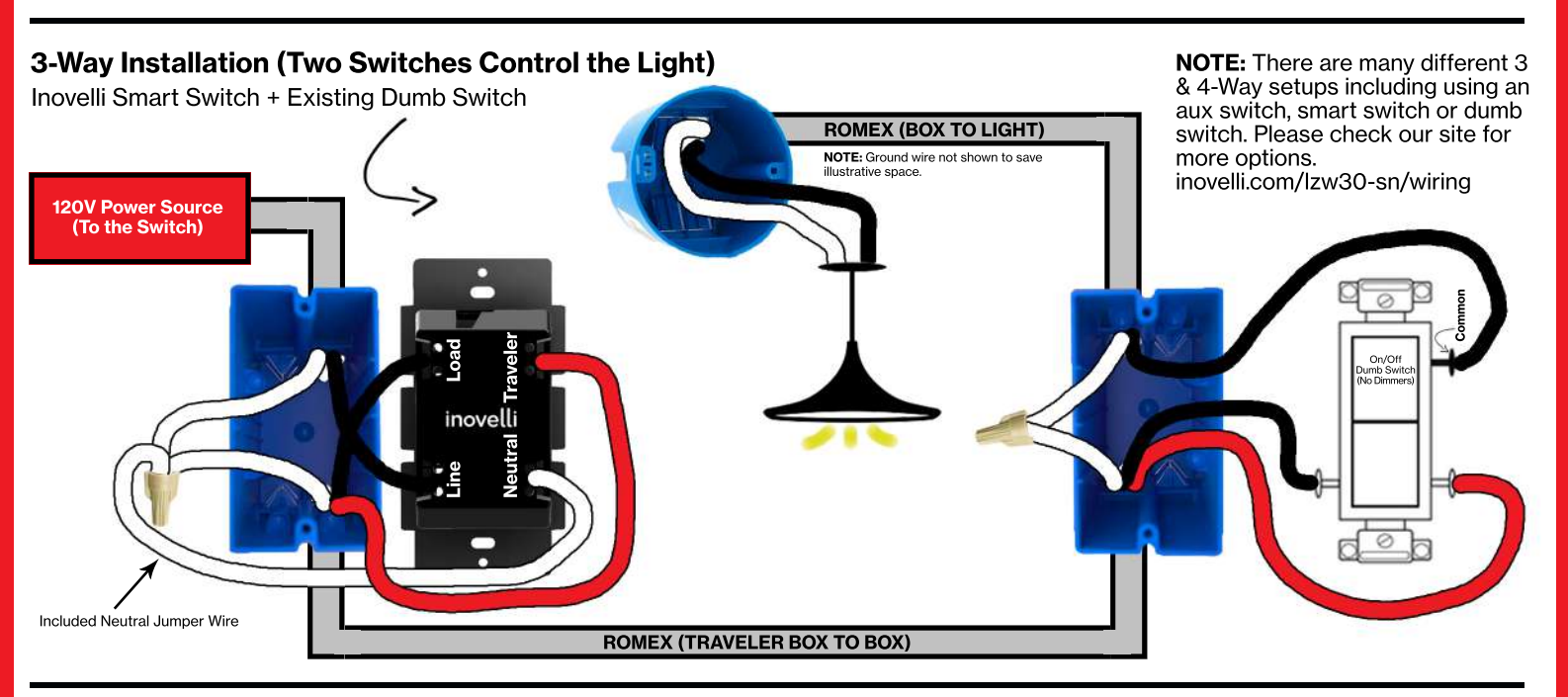

# 3-Way Installation (Two Switches Control the Light)

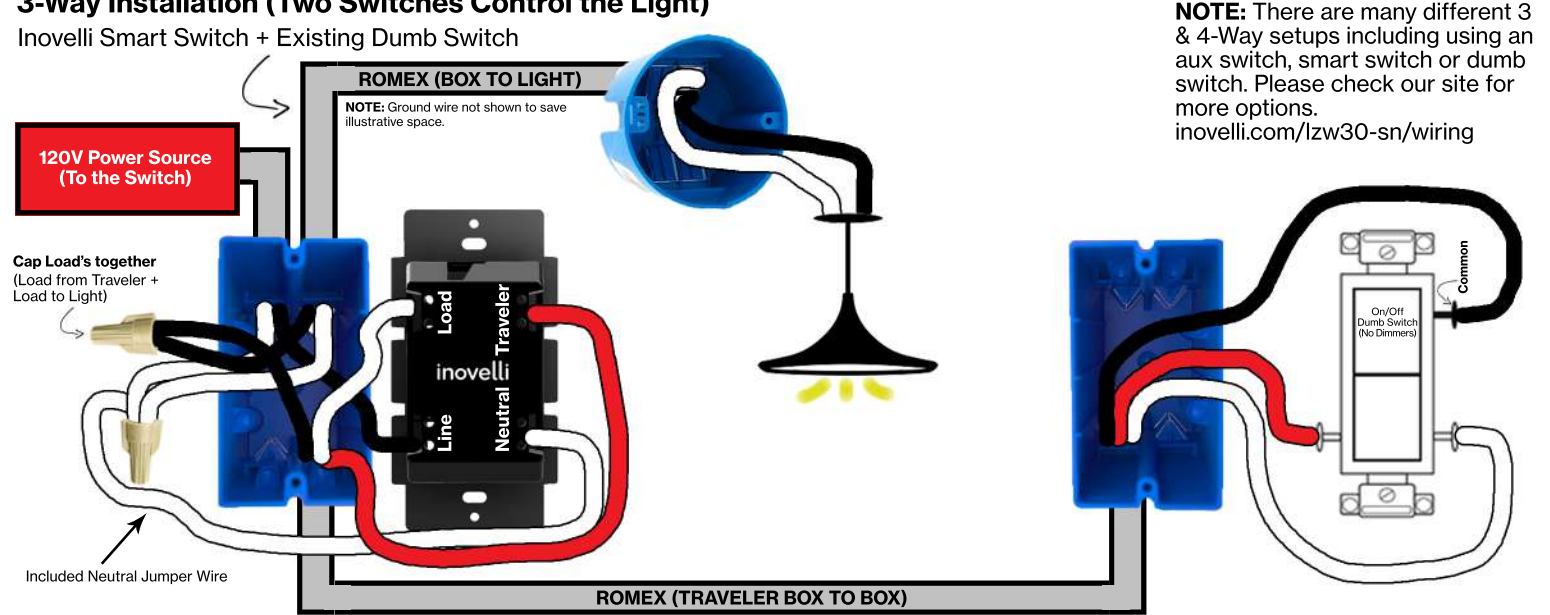

www.inovelli.com/lzw30-sn/setup

#### contact@inovelli.com

## Getting to Know Your LZW30-SN Switch.

Now that you've wired up your switch, it's time to understand the basics of your new smart switch. For more advanced configurations, please see Pages 9-10.

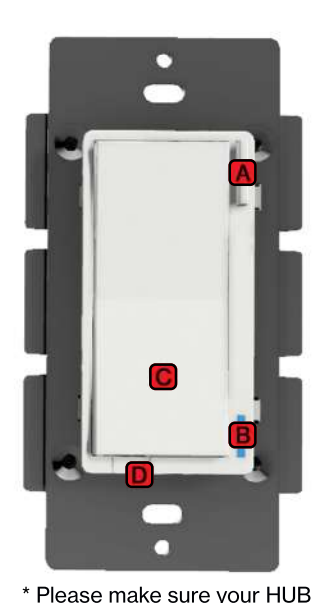

supports these features. See website for more details.

**A. Config Button:** This button is used to enter the configuration menu on your switch. When you hold it down for 10-15 seconds, the LED Bar (B) will light up Yellow to indicate you're in config mode. Then follow the config menu on Page 10 to configure your switch to the way you'd like. In addition, the Config Button can be used to set your favorite scene\*. Once your scene is setup, simply tap the button 1x and the scene will trigger.

**B. RGB LED Notification Bar:** This LED bar does multiple things. It serves as a visual display which indicates whether your lights are on or off as well as offers visual notifications based on events that are setup via your HUB/Gateway\* (ex: if your garage door is opened past 10pm, the LED Bar can blink Red). The bar can be further configured to be either disabled or set to a certain brightness level as shown on Page 10. Finally, the bar can be used to test Z-Wave Signal by holding the Config Button (A) for 5-10 seconds (Red = Not in Range, Green = In Range).

**C. Responsive Paddle:** The paddle works similar to a standard on/off switch in that when you tap the switch up, it will turn the light on and when you tap the switch down, it will shut the light off. The paddle can also act as a scene controller\*. You may add up to ten (12) different scenes (Tap up 1x, 2x, 3x, 4x, or 5x, Tap down 1x, 2x, 3x, 4x, or 5x, Hold Up for 3 seconds, Hold Down for 3 seconds). Finally, the paddle can be removed if you'd like to change colors.

D. Air Gap Switch: This will cut power to the load your switch is wired to (ie: light bulb).

NOT SHOWN: Energy Monitoring\* and Scene Control\* are built-in features of this switch as well.

# Including (Pairing) Your Switch: General Instructions

Remember: DO NOT turn on power until you see this icon **F** 

Below are the general instructions on how to include (pair) the switch. For HUB specific instructions, please scan one of the QR Codes on Page 1 or visit the URL underneath each QR Code for more information. However, if you know how to put your HUB or Gateway in inclusion mode, you can follow the instructions below to get started.

**IMPORTANT:** If you are having issues pairing/including your device, please ensure your switch is within range of your HUB (pages 2-3) or by checking the Z-Wave signal by holding down the Config Button (A) for five (5) seconds (more info below in the, "Z-Wave Range Check" section). If you're within range and the LED Bar (B) is GREEN when you check the range, then you will have to run an Exclusion. Put your HUB in Exclusion mode and press the Config Button (A) 3x until your HUB says the device is excluded. You may then add (include) the switch per the instructions below.

### Steps 1: Gather Your Materials, Find an Appropriate Location, and Install Your Switch

Materials Needed: Gangbox with Neutral, Line & Load Wires, Cell Phone/Tablet/Computer, and a Z-Wave enabled HUB/Gateway.

- > Locate an area to install your switch within the recommended distance (Pages 2-3) from your HUB/Gateway.
- Walls, furniture, and other obstructions may degrade the communication between the Switch and your HUB/Gateway, so please keep this in mind when selecting a location.
- > Follow the recommended wiring instructions on page 5 -- REMEMBER: TURN OFF ELECTRICITY BEFORE INSTALLATION!

### Step 2: Adding (Including) to the Network & Finishing the Setup Process

Now that the switch is physically installed, let's start the inclusion (pairing) process.

- Turn the power back on F and start the inclusion process on your HUB/Gateway.
- Once the inclusion process has started, press the config button (A) 3x and the LED Bar (B) will flash blue. If the switch was included successfully, the bar will turn GREEN, however if the switch was not included successfully it will turn RED.
- Z-Wave Range Check: Easily check whether or not your switch is within range by holding the Config Button (A) for 5-10 seconds. The LED bar will indicate: RED = Not in Range, or GREEN = Within Range (Good Signal).

# Including (Pairing) Your Switch: SmartThings Instructions Remember: DO NOT turn on power until you see this icon

Below are the general instructions on how to include (pair) the switch for Samsung SmartThings users.

PLEASE READ: As of the date this manual was written (May 27th, 2019), the switch has not been WWST (Works With SmartThings Certified). However, by the launch date of our product, we do anticipate it will be WWST Certified. The reason we're stating this is because if you receive this product prior to the certification, you will need to use the SmartThings Classic App and also install a Device Handler for you to experience all the bells and whistles. If you use the Samsung Connect App or do not install a Device Handler with the SmartThings Classic App, the remote functionality will only be on/off and dim. You'll still be able to configure the switch as shown on Pages 9-10, but there will be no scene control, notifications or power monitoring.

**IMPORTANT:** If you are having issues pairing/including your device, please ensure your switch is within range of your HUB (pages 2-3) or by checking the Z-Wave signal by holding down the Config Button (A) for five (5) seconds (more info below in the. "Z-Wave Range Check" section). If you're within range and the LED Bar (B) is GREEN when you check the range, then you will have to run an Exclusion. For Exclusion mode, click, "Menu", then "Hub is Online", then, "Z-Wave Utilities", and finally, "General Device Exclusion". Then press the Config Button (A) 3x until your HUB says the device is excluded. You may then add (include) the switch.

#### Steps 1: Gather Your Materials, Find an Appropriate Location, and Install Your Switch

Materials Needed: Gangbox with Neutral, Line & Load Wires, Cell Phone/Tablet/Computer, and a Z-Wave enabled HUB/Gateway.

- Locate an area to install your switch within the recommended distance (Pages 2-3) from your HUB/Gateway.
- > Walls, furniture, and other obstructions may degrade the communication between the Switch and your HUB/Gateway, so please keep this in mind when selecting a location.
- > Follow the recommended wiring instructions on page 5 -- REMEMBER: TURN OFF ELECTRICITY BEFORE INSTALLATION!

#### Step 2: Adding (Including) to the Network & Finishing the Setup Process (Using the SmartThings Classic App)

Now that the switch is physically installed, let's start the inclusion (pairing) process. Please make sure you are using the, "SmartThings Classic" app. If you'd like to use the Samsung Connect App, please check the WWST URL to see if Inovelli is listed: https://www.smartthings.com/products. If it's not, you will have to use the Classic app with a Device Handler.

- > Restore power 🗲 to your switch and if wired properly, the LED bar will light up (should flash a series of colors, then turn blue)
- Open up your SmartThings Classic app and click on the, "My Home" tab followed by the, "Things" tab
- > Scroll to the bottom and click on, "Add a Thing" or click on the (+) at the top right of the screen
- Press the config button (A) 3x and the LED bar should flash blue (if it doesn't, try pressing the buttons faster or slower)
- > indicating the switch is in inclusion mode. If successful, the switch LED Bar (B) will turn Green. If unsuccessful, the LED Bar will turn RED.
- > You should now see that your device is detected (it should say, "Z-Wave Switch" or something similar)
- After your device is detected, press, "Save" (or if you'd like to rename your device, please do so and click, "Save")
- Once you click, "Save" a pop-up will appear asking you to, "Confirm Paired Devices" -- Click, "OK" Now, you should be back at the, "My Home" screen and you should be able to see your switch! Z-Wave Range Check: Easily check whether or not your switch is within range by holding the Config Button (A) for 5-10 seconds. The LED bar will indicate: **RED** = Not in Range, or **GREEN** = Within Range (Good Signal).

### **Device Handler Installation (Abbreviated):**

Below is a shortened way to install the device handler. For more in depth instructions, please visit the URL in the footer.

- Log into your IDE Account (https://graph.api.smartthings.com/) -- it's the same login/password as your mobile app
- Click on, "My Locations" and then select your location
- Next, click on, "My Device Handlers" and press the, "Create New Device Handler" button
- > Now, open a new tab in your browser and go to: github.com/InovelliUSA/SmartThingsInovelli/tree/master/devicetypes/inovelliusa and find the device handler for, "LZW30-SN" and once you see the option for, "Raw", click on that button and copy the code\*
- Next, go back to IDE and click on the, "From Code" tab and paste the code from GitHub
- > Next, click, "Create", then, "Publish" and finally, "For Me" to finish the installation
- > Finally, to activate the handler on your switch, go to, "My Devices" in IDE and find your Inovelli switch
- Click on the switch, scroll to the bottom and click, "Edit" -- then find, "Type" and then select the new device handler from the drop down and then click, "Update"
- Now, when you open up the switch menu in the app, you should see the Inovelli logo and a ton of cool config options

## **Switch Configuration Settings**

There are a couple of ways to configure your switch. The first is via the switch itself, while the second is via your HUB or Gateway. On this page, we'll show you which parameters can be changed via the switch and how to change them while on Page 10, we'll define all of the parameters and list the Z-Wave command classes for reference. Let's begin!

| Parameter # | # of Times to<br>Press the<br>Config Button | About                              | Description                                                                 |
|-------------|---------------------------------------------|------------------------------------|-----------------------------------------------------------------------------|
| 1           | 1                                           | Power On State                     | When power is restored, the switch reverts to either On, Off, or Last Level |
| 2           | 2                                           | Invert Switch                      | Inverts the switch (Tap Down = On, Tap Up = Off)                            |
| 5           | 3                                           | LED Indicator Color                | This will set the default color of the LED Bar                              |
| 6           | 4                                           | LED Indicator Intensity            | This will set the intensity of the LED bar (ie: how bright it is)           |
| 7           | 5                                           | LED Indicator Intensity (When Off) | This is the intensity when the switch is off                                |

Figure 1.2 - Parameters that can be changed from the switch

**NOTE:** Below is the logic behind how to configure the above parameters (Figure 1.2) from the switch itself. Due to space constraints of this manual, we'll show you how to configure some of the more popular parameters. For more details, please visit our website which will have written and video tutorials for each parameter listed in Figure 1.2.

#### **Configuration Logic**

PLEASE NOTE: Due to space constraints on the 500 Series Chip, there will be a slight learning curve as we couldn't optimize the User Experience the way we wanted. Please look to our website for tutorial videos and updates on improved UX. Once you master the logic behind how the configuration works, any of the parameters in Figure 1.2 can be changed.

- To enter configuration mode, hold down the config button (A) for 10-15 seconds and the LED Bar (B) will light up YELLOW
- From here, refer to Figure 1.2 to see what parameter you'd like to change and tap the config button that many times (look at the, "About" column to find the parameter you'd like to change and then go one column to the left -- highlighted in red -- to see how many times you need to press the Config Button (A). For example: If you want to change the, "Power On State", press the config button (A) 1x or if you want to change the, "LED Indicator Intensity", press the Config Button (A) 4x and so on).
- Once your parameter has been selected, the LED Bar (B) will blink YELLOW indicating what parameter you're on (1x = 1, 2x = 2, etc) -- now press up or down on the paddle (C) to adjust the parameter settings (Figure 1.3 highlighted in red) to your liking.
- Finally, once you've settled on a customization you like, it's time to save your configuration settings. To do this, hold the config button (A) again for 10-15 seconds and the LED Bar (B) will then blink CYAN to confirm.

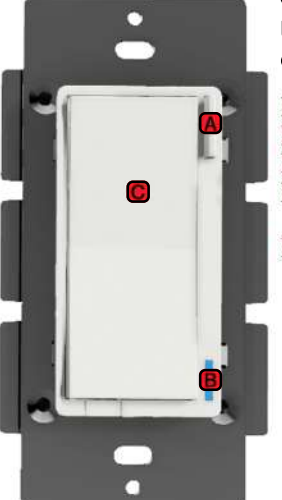

#### **Specific Example**

Using the logic above, let's change the, "Power On State" to Off (when power is restored after a power outage, the switch will return to the Off state regardless of if it was on prior).

- > Hold the Config Button (A) for 10-15 seconds to enter config mode (LED Bar will light up YELLOW)
- > Looking at Figure 1.2, you'll notice that to edit, "Power On State", you need to tap the config button 1x
- > After tapping the Config Button (A) 1x, the LED Bar (B) will blink Yellow one (1) time followed by a five (5)
- > second pause, then blink again one (1) time, followed by a five (5) second pause, etc -- this indicates the parameter being edited is Parameter 1 (Parameter 2 would be 2x followed by 5 second pause, etc)
- Figure 1.3 (Page 10) shows that the Power On State has the options of 0, 1, or 2 (0 = Last State, 1 = On, 2 = Off). Since we want to change the default to, "Off", we'll press up on the Paddle (C) three (3) times. Now, we'll save this configuration by holding down on the Config Button (A) for 10-15 seconds (LED Bar (B) will blink CYAN to confirm and save).

**NOTE:** To easily understand what parameter you're editing, the LED Bar will slow blink (ie: if you release your finger from the paddle and you're on parameter 6, the switch will blink 6x to show you).

Slow blinks = multiples of 10 / Fast blinks = single digits Example: 34 = 3 slow blinks followed by 4 fast blinks

#### **Switch Parameters**

Below you'll find the various parameters associated with your switch. There are a ton of options for customization and as you can imagine, it's hard to write out all the possibilities in a manual. Please use this as a guide, but also feel free to check out our site where we'll give some specific examples using each parameter.

| Parameter # | Change at the switch? | About                                                                                                    | Description                                                                                                    | Range              | Default         | Size (Bytes) |
|-------------|-----------------------|----------------------------------------------------------------------------------------------------|----------------------------------------------------------------------------------------------------|--------------------|-----------------|--------------|
| 1           | Yes                   | Power On State                                                                                                    | When power is restored, the switch reverts to either On, Off, or Last Level $0 = Returns$ to State before Power Outage, $1 = On$ , $2 = Off$                                                                                                    | 0-2                | 0 (Prior State) | 1            |
| 2           | Yes                   | Invert Switch                                                                                                    | Inverts the switch (Tap Down = On, Tap Up = Off)<br>0 = Disabled, 1 = Enabled                                                                                                    | 0-1                | 0 (Disabled)    | 1            |
| 3           | No                    | Auto Off Timer                                                                                                    | Automatically turns the switch off after x amount of seconds<br>0 = Disabled, 1 = 1 second, 32767 = 32767 seconds                                                                                                    | 0-32767s           | 0 (Off)         | 2            |
| 4           | No                    | Association Behavior                                                                                                    | When should the switch send commands to associated devices:<br>01 = Local, 02 = 3-Way, 03 = 3-Way & Local, 04 = Z-Wave HUB, 05 = Z-Wave HUB & Local<br>06 = Z-Wave HUB & 3-Way, 07 = Z-Wave HUB & Local & 3-Way, 08 = Timer, 09 = Timer & Local<br>10 = Timer & 3-Way, 11 = Timer & 3-Way & Local, 12 = Timer & Z-Wave HUB<br>13 = Timer & Z-Wave HUB & Local, 14 = Timer & Z-Wave HUB & 3-Way, 15 = All | 0-15               | 15              | 1            |
| 5           | Yes                   | LED Indicator Color                                                                                                    | This will set the default color of the LED Bar<br>Calculated by using a hue color circle (Value / 255 * 360). See website for more info.                                                                                                    | 0-255              | 170 (Blue)      | 2            |
| 6           | Yes                   | LED Indicator Intensity                                                                                                    | This will set the intensity of the LED bar (ie: how bright it is)<br>0 = Off, 1 = Low, 5 = Medium, 10 = High                                                                                                    | 0-10               | 5               | 1            |
| 7           | Yes                   | LED Indicator Intensity (When Off)                                                                                                    | This is the intensity of the LED bar when the switch is off<br>0 = Off, 1 = Low, 5 = Medium, 10 = High                                                                                                    | 0-10               | 1               | 1            |
| 8           | No LED Strip Effect   |                                                                                                    | This will allow you to add some sweet effects to your LED bar (ie: pulse, chace, solid, etc)<br>Byte 1 = Choose Color, Byte 2 = Choose Brightness Level, Byte 3 = Choose Effect, Byte 4 = Duration<br>* Please see website for further instructions on how to set this up                                                                                                    | Varies by<br>Byte* | o               | 4            |
| 10          | No                    | Active Power Reports                                                                                                    | The power level change that will result in a new power report being sent (% of previous report)<br>0 = Disabled, 10 = 10% of previous report, 100 = 100% of previous report                                                                                                    | 0-100%             | 10              | 1            |
| 11          | No                    | Periodic Power & Energy Reports                                                                                                    | Time period between consecutive power and energy reports being sent (in seconds)<br>0 = 0 seconds, 1 = 1 second, 32767 = 32767 seconds<br>Timer resets after every report is sent                                                                                                    | 0-32767s           | 3600            | 2            |
| 12          | No                    | No Energy Reports The energy level change that will result in a new energy report being sent (% of previous report)<br>0 = Disabled, 10 = 10% of previous report, 100 = 100% of previous report |                                                                                                    | 0-100%             | 10              | 1            |

#### Switch Cheat Codes

Below is a chart that will help you understand what your switch is doing so you don't get lost in a sea of RGB colors and LED strobes.

|                                           |                                                               | Config        | Button                   |            |                |           |
|-------------------------------------------|---------------------------------------------------------------|---------------|--------------------------|------------|----------------|-----------|
| About                                     | Description                                                   | Press or Hold | # of Times or<br>Seconds | LED Effect | LED Color      | Duration  |
| Clear Notifications                       | This will clear the RGB Bar of any notifications              | Press         | 2x                       | N/A        | N/A            | N/A       |
| Inclusion / Exclusion                     | 3x Tap of Config Button (30 Sec Timeout)                      | Press         | 3x                       | Pulse      | Default (Blue) | See Desc. |
| Disable Internal Relay (Local Protection) | Disables the internal relay (good for using with smart bulbs) | Press         | 8x                       | Fast Blink | Red            | 3x Blink  |
| Enable Internal Relay (Local Protection)  | Enables the internal relay                                    | Press         | 8x                       | Fast Blink | Green          | 3x Blink  |
| Z-Wave Signal Test                        | Tests the signal strength of your Z-Wave switch               | Hold          | 5-10s                    | Solid      | Green          | N/A       |
| Parameter Configuration                   | Change the parameters from the switch itself                  | Hold          | 10-15s                   | Solid      | Yellow         | N/A       |
| Factory Reset                             | Factory resets the switch                                     | Hold          | 20s                      | Solid      | Red            | 3x Blink  |

#### Z-Wave Command Classes

- 5E COMMAND\_CLASS\_ZWAVEPLUS\_INFO
- 26 COMMAND\_CLASS\_SWITCH\_BINARY 70 COMMAND\_CLASS\_CONFIGURATION
- 85 COMMAND\_CLASS\_ASSOCIATION 59 COMMAND\_CLASS\_ASSOCIATION\_GRP\_INFO
- 55 COMMAND\_CLASS\_TRANSPORT\_SERVICE
- 86 COMMAND CLASS VERSION
- 72 COMMAND\_CLASS\_MANUFACTURER\_SPECIFIC 5A COMMAND\_CLASS\_DEVICE\_RESET\_LOCALLY
- 73 COMMAND\_CLASS\_POWERLEVEL

- 98 COMMAND\_CLASS\_SECURITY 9F COMMAND\_CLASS\_SECURITY\_9F COMMAND\_CLASS\_SECURITY\_2 5B COMMAND\_CLASS\_CENTRAL\_SCENE 6C COMMAND\_CLASS\_SUPERVISION
- 32 COMMAND CLASS METER

#### 75 - COMMAND\_CLASS\_PROTECTION

22 - COMMAND\_CLASS\_APPLICATION\_STATUS 7A - COMMAND\_CLASS\_FIRMWARE\_UPDATE\_MD

### **Z-Wave Association Groups**

| Grouping<br>Identifier | Max<br>Nodes | Send Commands                 |  |
|------------------------|--------------|-------------------------------|--|
|                        |              | 1. central scene notification |  |
| C                      | 0.05         | 2. basic report               |  |
| Group 1                | 0x05         | 3. device reset locally       |  |
|                        |              | 4. protection report          |  |
| Group2                 | 0x05         | Basic set                     |  |

### **Resetting Your Device**

You may hold the Config Button (A) for 20 seconds or use a certified controller to remove the device from your network to factory default. Only use this procedure in the event that the network primary controller is missing or otherwise inoperable.

Group 1: Lifeline -- Members of this group will receive unsolicited messages related to the status of the switch.

Group 2: Basic Set -- Description: 1. Single press UP button sends BasicSet (0xFF) and 2. Single press Down sends BasicSet (0x00)

#### Federal Communications Commission (FCC) Statement

FCC Caution: Any changes or modifications not expressly approved by the party responsible for compliance could void the user's authority to operate this equipment. This device complies with Part 15 of the FCC Rules. Operation is subject to the following two conditions: (1) This device may not cause harmful interference, and (2) this device must accept any interference received including interference that may cause undesired operation.

NOTE: This equipment has been tested and found to comply with the limits for a Class B digital device, pursuant to Part 15 of the FCC Rules. These limits are designed to provide reasonable protection against harmful interference in a residential installation.

This equipment generates, uses and can radiate radio frequency energy and, if not installed and used in accordance with the instructions, may cause harmful interference to radio communications. However, there is no guarantee that interference will not occur in a particular installation. If this equipment does cause harmful interference to radio or television reception, which can be determined by turning the equipment off and on, the user is encouraged to try to correct the interference by one or more of the following measures: Reorient or relocate the receiving antenna, increase the separation between the equipment and receiver, connect the equipment into an outlet on a circuit different from that to which the receiver is connected or consult the dealer or an experienced radio/TV technician for help. This equipment should be installed and operated with minimum distance 8in (20cm) between the radiator and your body.

IC Caution: This device complies with Industry Canada licence-exempt RSS standard(s). Operation is subject to the following two conditions: (1) this device may not cause interference, and (2) this device must accept any interference, including interference that may cause undesired operation of the device.

DECLARATION DE CONFORMITE D'INDUSTRIE CANADA: Ce périphérique a été testé et reconnu conforme aux limites spécifiées dans RSS-210. Son utilisation est soumise aux deux conditions suivantes: (1) il ne doit pas provoquer d'interférences gênantes et (2) il doit tolérer les interférences reues, notamment cellessusceptibles d'en perturber le fonctionnement.

#### Warranty and Specifications

Warranty: Inovelli will replace any defective unit for the lifetime of the unit, pending the unit was used in the manner it was intended to. Please email us at: contact@inovelli.com or visit us at www.inovelli.com/warranty for full details.

#### Specifications for Model # LZW30-SN:

Power: 120V AC, 60Hz, Signal (Frequency): 908.42 MHz, Operating Temperature Range: 32-104° F (0-40° C) Maximum Load: 600W Incandescent or 300W LED or 150W CFL Range: Up to 100 meters line of sight between the Wireless Controller (HUB) and the closest Z-Wave Module For indoor use. Specifications subject to change without notice due to continuing product improvement. Approval: UL Listed / FCC / IC / Z-Wave Plus Certified CAN ICES-3 (B)/NMB-3(B)

### **Project Lights Out**

You may have noticed our signatures and project name on the inside of the box and wondered, "what is that all about?". Well, great question! All of our products have a project name associated with them that means something to us and speaks directly to the device itself. It's personality if you will. In addition to the project name, our signatures indicate that we've all signed off on the project. We believe in the project and worked hard, along with you, to bring it to life.

Project, "Lights Out" started as a rally cry that we were going to turn the lights out on other smart home switches with this product because it would be that good. If you haven't followed us for the past year or so and this is your first interaction with the brand, our approach to building products is that we want something we'd put in our own home (we're all smart home owners) and we want to build our products with you taking the ride with us. That is, these are community built products in which 100's, if not 1000's of people outside of Inovelli have contributed to. This switch is our first opportunity to build from scratch a true community assembled product from both a hardware and firmware side (as our older switches were white-labeled and we did not have any influence in the design and only the firmware was customizeable).

So, thank you for not only your support but for helping us put out the next generation of smart switches. Here's to turning the "lights out" on ordinary smart switches!

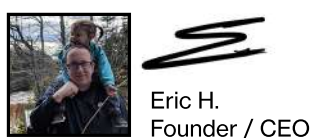

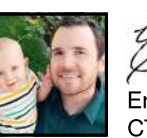

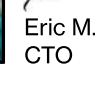

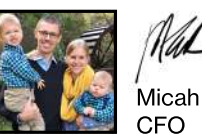

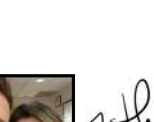

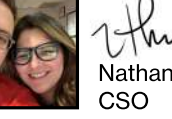

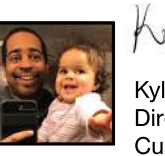

Kyle Director of Cust. Service

I remember kicking this project off with our manufacturer and thinking, "this is going to be insane and likely impossible to pull off, but here we go, let's see what happens." We wanted something that could be installed in any 3-Way scenario (with the option of using an aux switch, dumb switch or another smart switch), firmware customization that could be used by any HUB regardless of if the HUB supported parameters, and all the bells and whistles Z-Wave has to offer. But here we are... we did it... and I'm incredibly proud of everyone!

I think my favorite part about this is that now everyone gets to experience customization. The problem we had with our Gen 1 switches was that they were only as smart as the HUB they were paired to. In other words, if the HUB was limited in what it could do, so were our switches. With our new switches, everyone can customize their settings from the switch itself (power on default, LED Intensity, LED bar color, etc). This is a gamechanger and kudos to our firmware team for figuring this out.

I love the fact that project "Lights Out" was truly the collaborative effort of folks in the smart home community, our manufacturer and the Inovelli team. We were able to combine great ideas and expertise from all three of these channels to create something from scratch that we're super-excited about – and I hope others are as well. We are not the smartest people out there and we know that! But if we can be humble, listen and learn from the feedback of our customers and the broader smart home community, we believe we can offer products that are truly special.

My first call to a large B2B client was so much fun talking about this switch. They said, "this solves for two of our biggest problems. There are so many times where people forget they've armed their security panel and the fact that your switch can light up when the system is armed is amazing. The ability to disable the relay so that the switches will work with our smart bulbs really helps with our largest problem... people switching the power off, rendering our bulbs useless." I love this switch and it's great to know we're making an impact out there and really helping not only our fans, but complimenting brands that we look up to.

The best part about this switch... it speaks to our team's internal passion for making products better and better and constantly trying to be the best. I've been with the company for some time now and run the Customer Support team. We have a huge sticky pad that's in Eric's office that we write down ways we can improve our products based on customer pain-points. One of the biggest issues is that people aren't familiar with Z-Wave and the range, so I wrote down the idea of having a Z-Wave range notifier built into the switch and the team made it happen. Now people will be able to instantly check if their switch is within range. It's awesome to be able to solve for these issues and let people know that we not only listen, but try our best to improve based on their feedback.